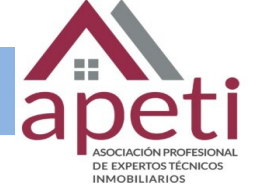

# ¡Bienvenido!

A partir de ahora se podrán **presentar Escritos los 365 días del año, las 24 horas** a través de la **Sede** Judicial Electrónica (<u>https://sedejudicial.justicia.es</u>)

Para presentar un escrito de dictamen pericial seguimos estos pasos:

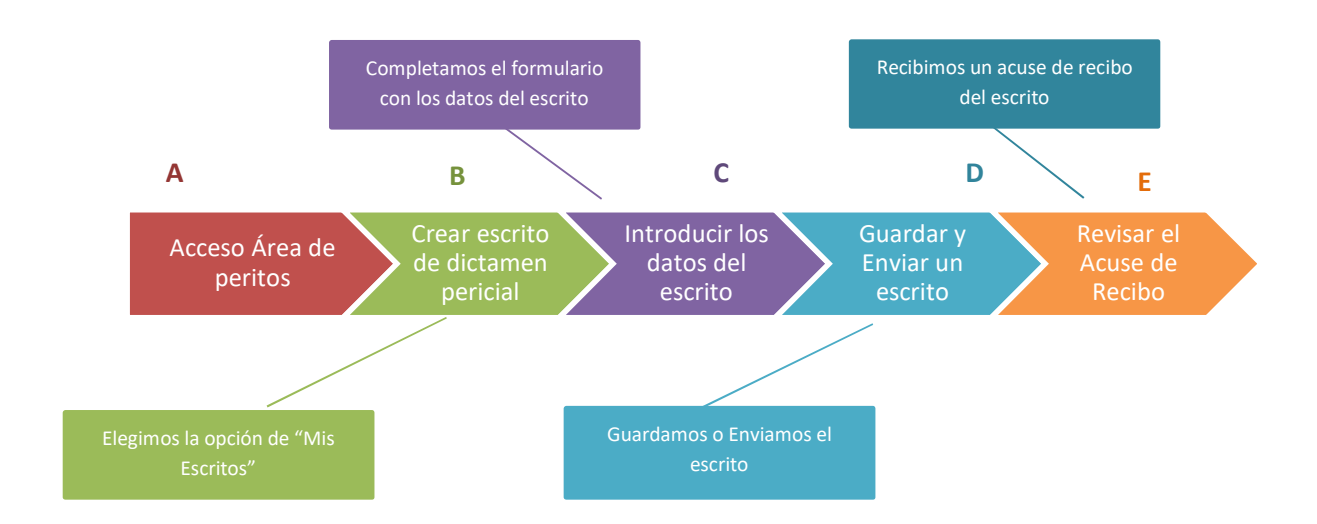

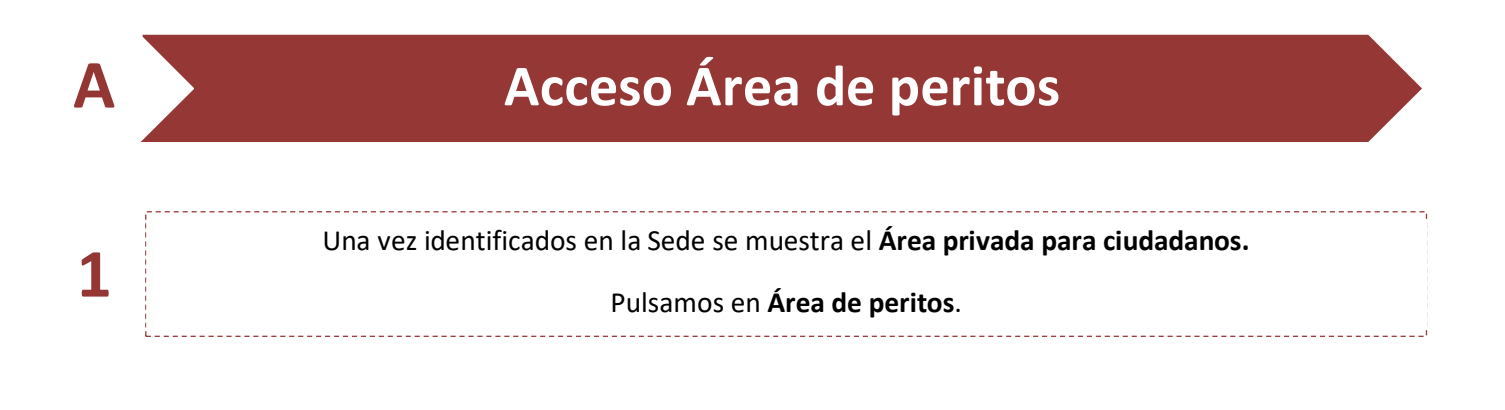

### Presentación de Dictamen pericial

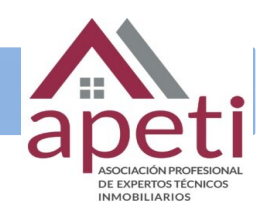

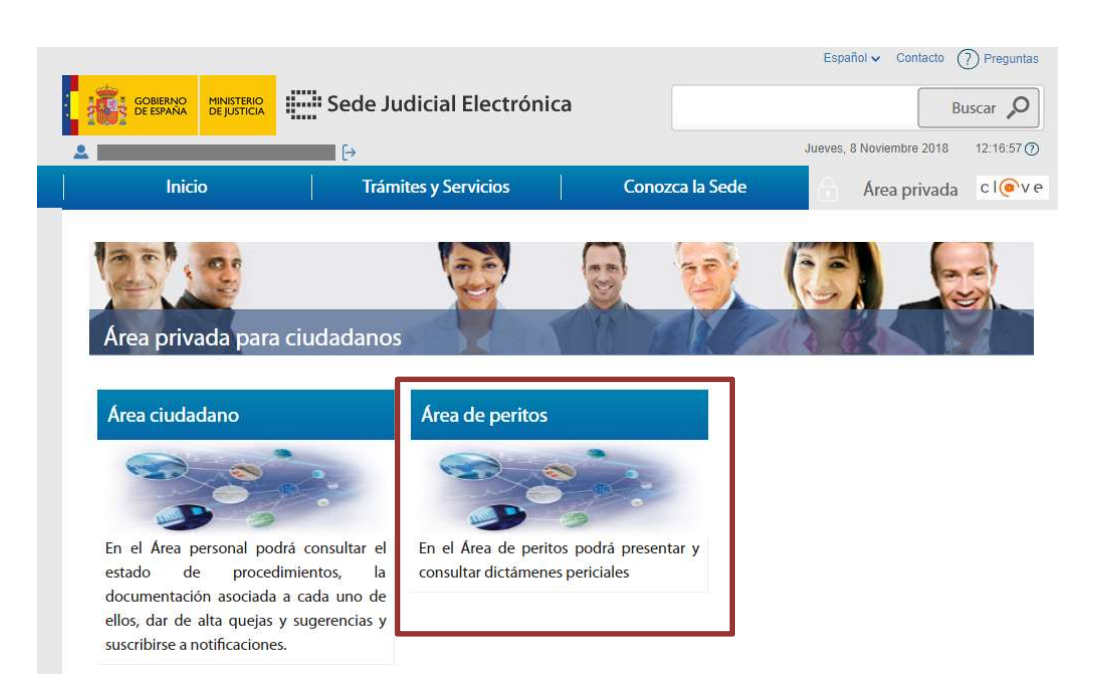

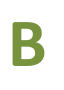

1

## Crear escrito de dictamen pericial

Una vez que hemos accedido al área de peritos se muestra la pantalla de **Servicios**.

#### Pulsamos en Escritos y luego en "Mis Escritos".

| Inicio                    | Trámites y Servicios                      | Conozca la Sede          | 🔒 Área privada 🛛 C I 💽 V G |
|---------------------------|-------------------------------------------|--------------------------|----------------------------|
| rea de peritos            |                                           |                          |                            |
| Servicios                 | Área de peritos                           |                          |                            |
| → Escritos → Mis Escritos | Está usted en el área de peritos de la Se | ede Judicial Electrónica |                            |
| → CSV                     |                                           |                          |                            |

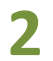

A continuación Se muestra la ventana de Mis Escritos y pulsamos "Nuevo"

# Presentación de Dictamen pericial

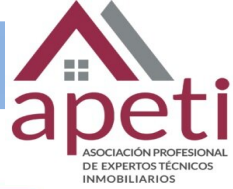

| Servicios      | Mis escritos                      |                 |  |  |  |
|----------------|-----------------------------------|-----------------|--|--|--|
| Escritos       | Estado                            | Tipo de escrito |  |  |  |
| → Mis Escritos | Seleccione                        | Seleccione      |  |  |  |
| → CSV          | Fecha de presentación Desde Hasta |                 |  |  |  |
|                | Hasta                             |                 |  |  |  |

C

# Introducir los datos del escrito

| Información del órgano | Para mas información del servició acceder al servició Dictamen pencial. |
|------------------------|-------------------------------------------------------------------------|
| Orden                  | Provincia                                                               |
| Seleccione             | Seleccione                                                              |
| Población              | Tipo de órgano                                                          |
| Seleccione             | Seleccione                                                              |
| Tipo de procedimiento  | Número del procedimiento                                                |
| Seleccione             | Nº procedimiento/ano                                                    |
|                        |                                                                         |
| NIG                    |                                                                         |
| NIG                    |                                                                         |

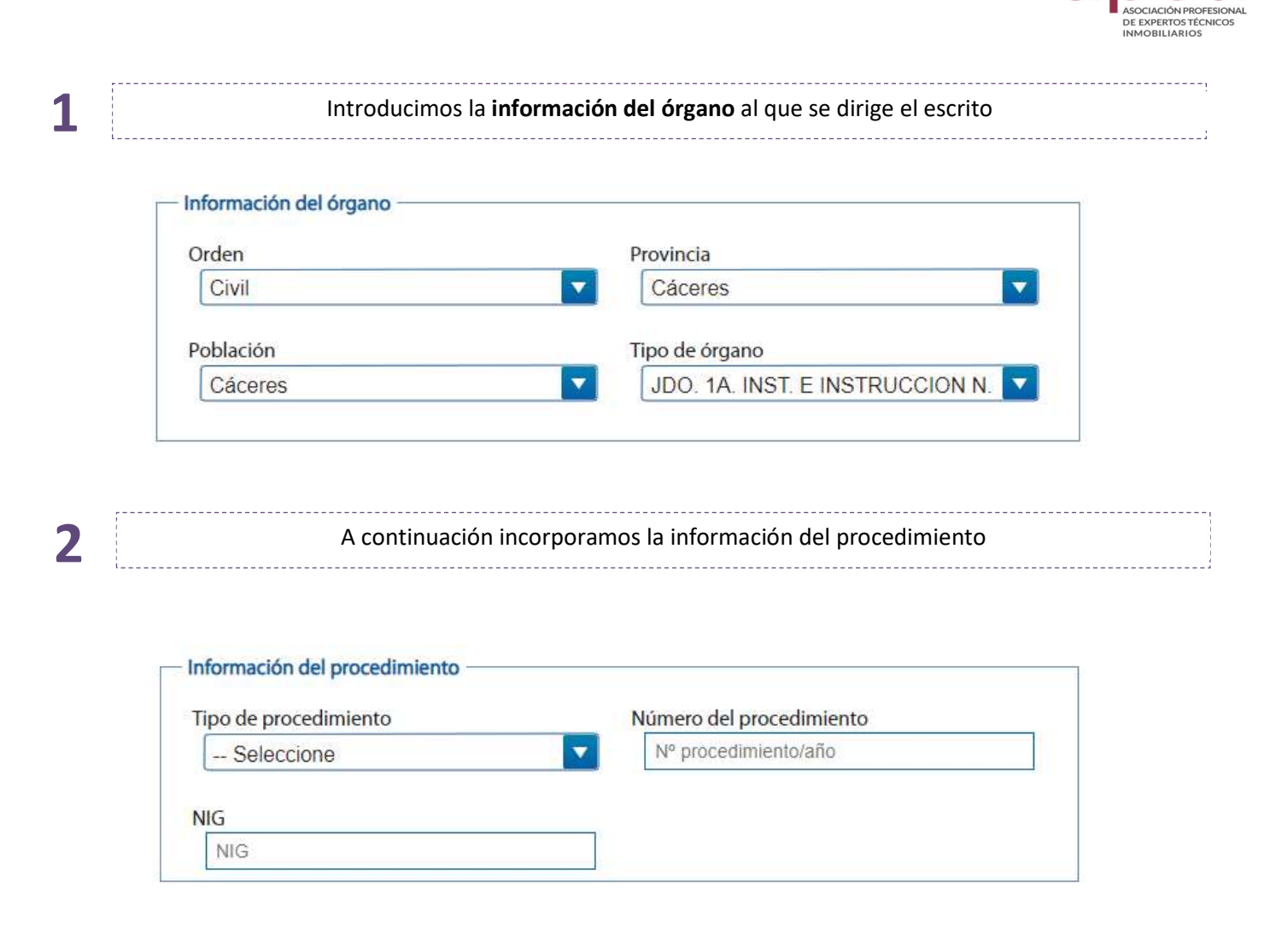

3

Pulsamos en **Seleccionar un archivo**, buscamos el documento en nuestro ordenador y, una vez seleccionado, pulsamos en **Añadir**.

## Documentación acreditativa del nombramiento del perito y dictamen Seleccionar archivo Ningún archivo seleccionado Documento borrador.pdf

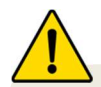

- **Documentación acreditativa del nombramiento de perito y dictamen:** es obligatoria y admite varios formatos: pdf, jpg, doc...
- Tamaño: la documentación no puede ocupar más de 15MB

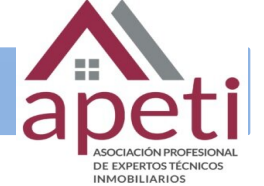

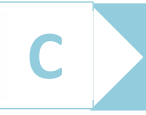

1.1

# Guardar y Enviar un escrito

#### Nos encontramos con 2 posibilidades:

**Solo Guardar el escrito.** Pulsamos el botón "Guardar". Si se ha realizado de forma correcta se muestra un mensaje indicando que se ha guardado correctamente.

 Documentación acreditativa del nombramiento del perito y dictamen

 Seleccionar archivo
 Ningún archivo seleccionado

 Añiadir

 Documento

 borrador.pdf

 Borrar
 Limpiar

 Cancelar
 Guardar y enviar

| Dictamen pericial                                                                                                    |                                                                                                    |  |  |  |  |
|----------------------------------------------------------------------------------------------------|----------------------------------------------------------------------------------------------------|--|--|--|--|
| SEI escrito se ha guardado correctamente.                                                                                                    | ]                                                                                                    |  |  |  |  |
| De conformidad con el Artículo 346 de la Ley de Enjuiciamiento<br>llegar por medios electrónicos al tribunal en el plazo que se le h<br>partes por si consideran necesario que el perito concurra al juicio | Civil, el perito que el tribunal designe emitirá por escrito su dictamen, que hará<br>naya señalado. De dicho dictamen se dará traslado por el secretario judicial a las<br>o o a la vista a los efectos de que aporte las aclaraciones o explicaciones que sean |  |  |  |  |
| oportunas. El tribunal podrá acordar, en todo caso, mediante pr<br>para comprender y valorar mejor el dictamen realizado. Para más<br>— Información del órgano                                              | rovidencia, que considera necesaria la presencia del perito en el juicio o la vista<br>información del servicio acceder al servicio Dictamen pericial.                                                                                                    |  |  |  |  |
| oportunas. El tribunal podrá acordar, en todo caso, mediante pr<br>para comprender y valorar mejor el dictamen realizado. Para más<br>– Información del órgano<br>Orden                                     | rovidencia, que considera necesaria la presencia del perito en el juicio o la vista<br>información del servicio acceder al servicio Dictamen pericial.<br>Provincia                                                                                              |  |  |  |  |
| oportunas. El tribunal podrá acordar, en todo caso, mediante pr<br>para comprender y valorar mejor el dictamen realizado. Para más<br>— Información del órgano<br>Orden<br>Civil                            | vovidencia, que considera necesaria la presencia del perito en el juicio o la vista información del servicio acceder al servicio Dictamen pericial.  Provincia Cáceres                                                                                           |  |  |  |  |
| oportunas. El tribunal podrá acordar, en todo caso, mediante pr<br>para comprender y valorar mejor el dictamen realizado. Para más<br>— Información del órgano<br>Orden<br>Civil<br>Población               | <ul> <li>rovidencia, que considera necesaria la presencia del perito en el juicio o la vista sinformación del servicio acceder al servicio Dictamen pericial.</li> <li>Provincia</li> <li>Cáceres</li> <li>Tipo de órgano</li> </ul>                             |  |  |  |  |

Los escritos solo se guardan en borrador durante una semana

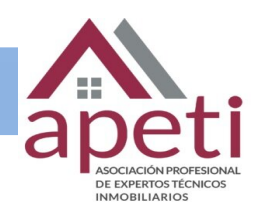

1.2

Podremos buscarlo por el estado del escrito si nos dirigimos a "Mis Escritos"

| Ais escritos       |                       |          |                      |                       |         |
|--------------------|-----------------------|----------|----------------------|-----------------------|---------|
| Estado             |                       | П        | po de escrito        |                       |         |
| Borrador           |                       |          | - Seleccione         |                       | •       |
| Fecha de presentac | ión                   |          |                      |                       |         |
| Desde              |                       |          |                      |                       |         |
| Hasta              |                       |          |                      |                       |         |
|                    |                       |          | Nuevo                | Limpiar               | Buscar  |
| Fecha de creación  | Fecha de presentación | Estado   | Tipo de escrito      | Tipo de procedimiento | )       |
| 01/02/2018         |                       | Borrador | Dictamen<br>pericial | Monitorio civil       | Detalle |

# Cuardar y Enviar

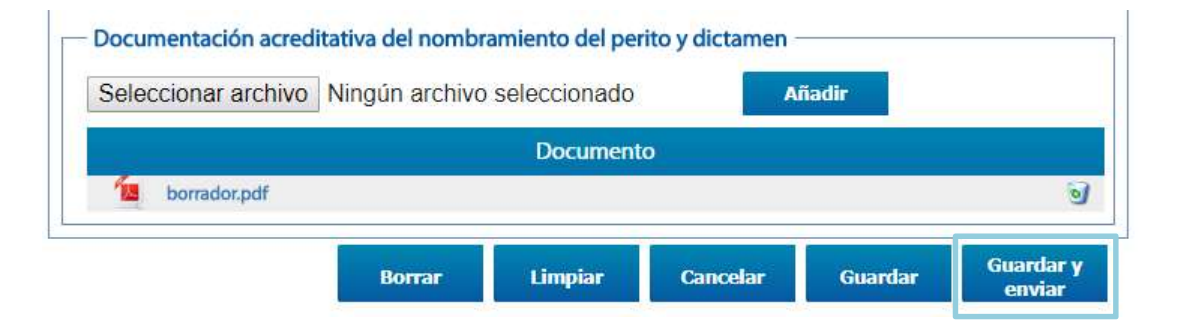

2.2

Comprobamos el borrador del escrito y si está correcto pinchamos en "Confirmar"

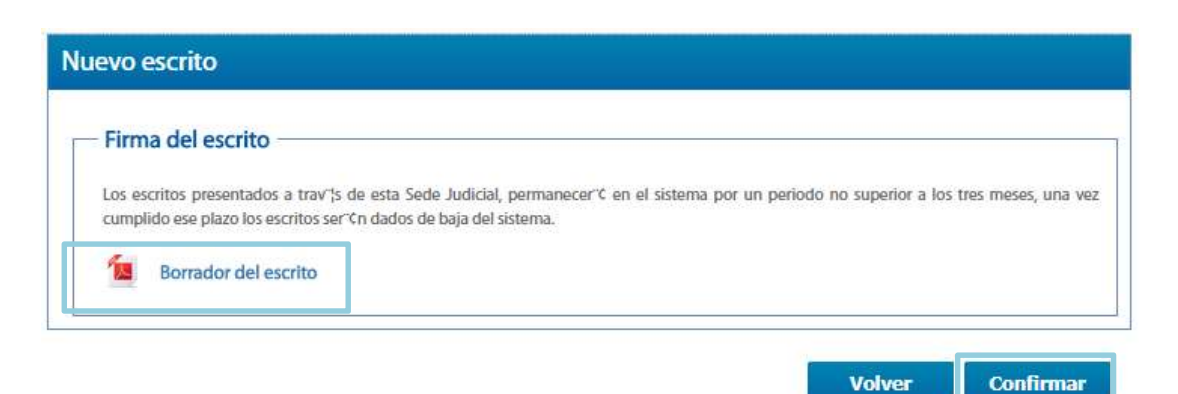

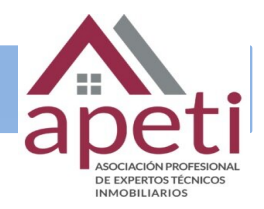

| Contraction Contraction | DICTAMEN PERIO          | CIAL                  |  |
|-------------------------|-------------------------|-----------------------|--|
| Nombre:                 |                         |                       |  |
| Primer apellido:        | distance of             |                       |  |
| Segundo apellido:       |                         |                       |  |
| NIF:                    |                         |                       |  |
| INFORMACIÓN DEL Ó       | RGANO                   |                       |  |
| Provincia:              |                         | Población:            |  |
| Tipo de órgano:         |                         |                       |  |
| Orden:                  |                         |                       |  |
| INFORMACIÓN DEL P       | ROCEDIMIENTO            |                       |  |
| Tipo del procedimient   | 0:                      |                       |  |
|                         |                         |                       |  |
| N° procedimiento:       |                         | NIG:                  |  |
| Documentación acredi    | tativa del nombramiento | del perito y dictamen |  |
| Nombre                  |                         |                       |  |
|                         | 8-                      |                       |  |
|                         | Fecha de la present     | tación del escrito    |  |
|                         | r cona de la present    | action der esonito    |  |
|                         |                         |                       |  |

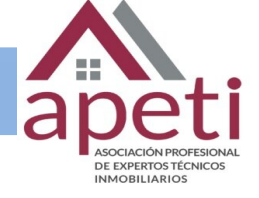

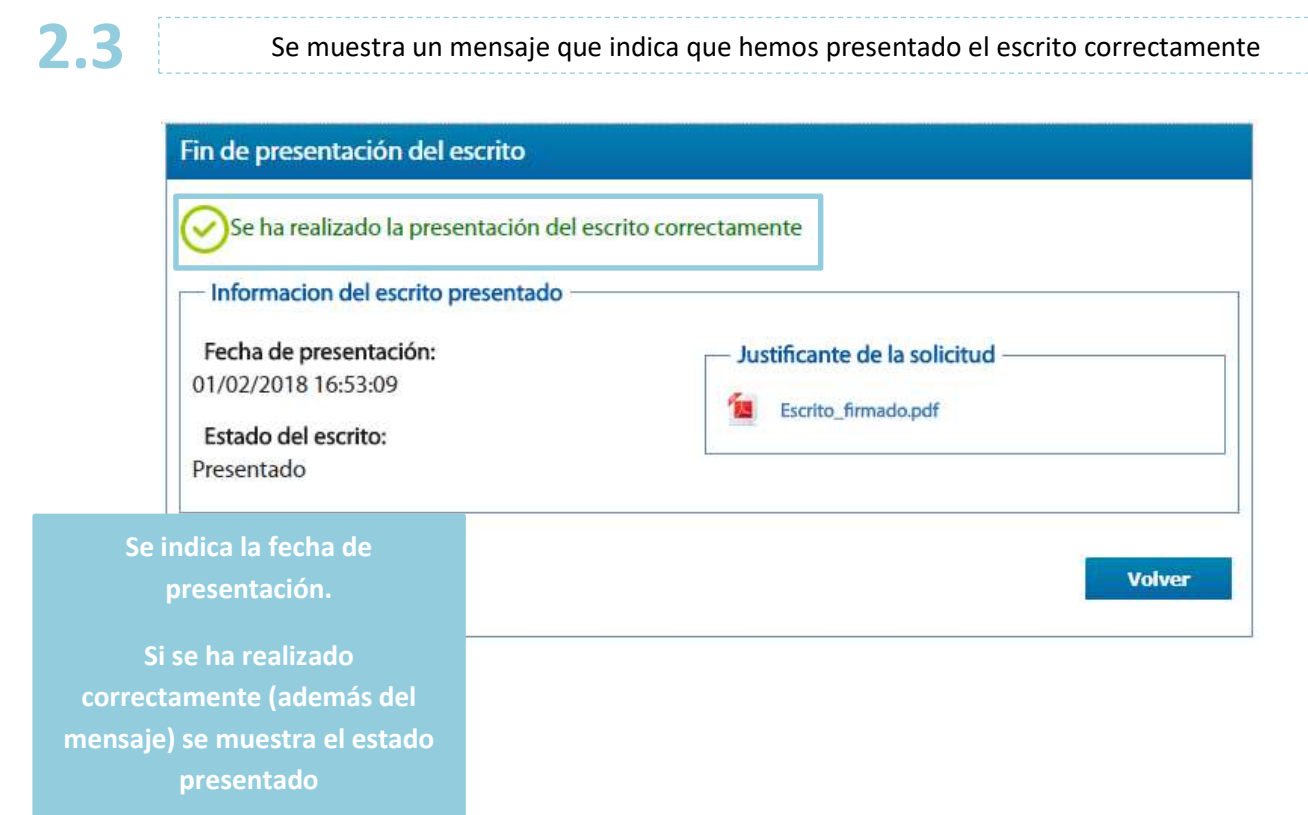

| Ke                                                                                                    | visar el acuse de recibo                                   |  |  |  |  |
|----------------------------------------------------------------------------------------------------|------------------------------------------------------------|--|--|--|--|
| Una vez presentado el escrito comprobamos el acuse de recibo                                                                                                    |                                                            |  |  |  |  |
| n de presentación del escrito                                                                                                    | nemeno meno meno meno meno meno meno men                   |  |  |  |  |
| <ul> <li>Informacion del escrito presenta</li> <li>Fecha de presentación:</li> <li>01/02/2018 16:53:09</li> <li>Estado del escrito:</li> <li>Presentado</li> </ul> | ado<br>Justificante de la solicitud<br>Escrito_firmado.pdf |  |  |  |  |
|                                                                                                    | Volver                                                     |  |  |  |  |

# Presentación de Dictamen pericial

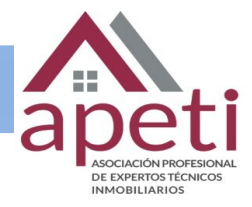

|                | COBERNO<br>BEESINA<br>BEESINA                            | DICTAMEN PERICIAL                        |        |
|----------------|----------------------------------------------------------|------------------------------------------|--------|
|                | Nombre:<br>Primer apellido:<br>Segundo apellido:<br>NIF: |                                          |        |
|                | INFORMACIÓN DEL ÓRGA                                     | ANO                                      |        |
|                | Provincia:                                               | Población:                               |        |
|                | Tipo de órgano:                                          |                                          |        |
|                | Orden:                                                   |                                          |        |
|                | INFORMACIÓN DEL PROC                                     | EDIMIENTO                                |        |
|                | Tipo del procedimiento:                                  | Nº procedimi                             | iento: |
|                | NIG                                                      |                                          |        |
| 1.es           |                                                          |                                          |        |
| Isticie        | Documentación acreditativ                                | a del nombramiento del perito y dictamen |        |
| cial.jt        | Nombre                                                   |                                          |        |
| lejudi         |                                                          |                                          |        |
| //sec          |                                                          |                                          |        |
| https          |                                                          |                                          |        |
| nica           |                                                          |                                          |        |
| lectró         |                                                          |                                          |        |
| cial E<br>por: |                                                          |                                          |        |
| Judiv          |                                                          |                                          |        |
| O O            |                                                          | and a second second second second second |        |

2

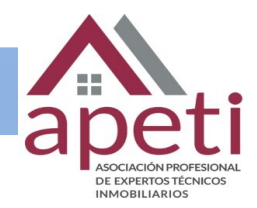

| Servicios                 | Mis escritos                                                | n waan waan waan wa   |            | W MAR W MM W 1                       | na w ani w ani w ana  | o and o and or |             |
|---------------------------|-------------------------------------------------------------|-----------------------|------------|--------------------------------------|-----------------------|----------------|-------------|
| → Escritos → Mis Escritos | Estado<br>Presentado<br>Fecha de presenta<br>Desde<br>Hasta | ción                  |            | oo de escrito<br>Seleccione<br>Nuevo | Limpiar               | Buscar         | Permite ver |
|                           | Fecha de creación                                           | Fecha de presentación | Estado     | Tipo de escrito                      | Tipo de procedimiento |                | presentaci  |
|                           | 29/08/2018                                                  | 30/08/2018            | Presentado | pericial                             | Juicio rápido         | Detalle        | del escrit  |
|                           | 05/04/2018                                                  | 05/04/2018            | Presentado | Dictamen<br>pericial                 | asentimiento en la    | Detalle        | Gereschi    |

Los profesionales de la justicia (Abogados, Graduados Sociales y Procuradores) no tendrán acceso a través de Sede Judicial Electrónica para presentar informes periciales. En este caso la información pericial deberá ser gestionada por medio de LexNet.

Los escritos presentados a través de la Sede se guardan 3 meses en la sede y luego se eliminan.

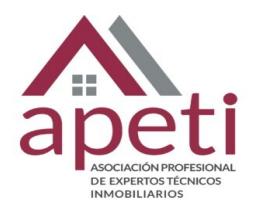